## Post Grain Handling Shrink Process

Last Modified on 02/22/2022 10:04 am CST

Posts handling shrink units by DPR commodity / location.

- Navigate to Grain / Operations / Post Grain Handling Shrink.
  Note: Upon opening Post Grain Handling Shrink, information loads for each Commodity, Location, Shrink Type, and approved or unapproved for Grain Units which have yet to be posted to the DPR.
- 2. At the Post Grain Handling Shrink window, enter the Post Adjustment Date and Shrink Type.
- 3. Enter a Shrink Percent for each Commodity, Location, and Shrink Type. The Units may also be edited. The Adjustment calculates after each change. A default shrink percentage may be set up by Commodity, Location, and Shrink Type by selecting **Setup Default Shrink**.

**Note:** At the *Default Grain Handling Shrink Percent* window, enter the percentage in the *Default Shrink Percent* field. The percentage is set for each *Location*, *Commodity*, and *Shrink Type* to be used. Select **Save**.

4. Select **Post Adjustments** to post *Shrink* to the DPR.

**Note:** These adjustments are shown as part of the Combined DPR/TPR report at *Grain / Grain Reports / Daily Position Reports / Combined DPR/TPR*. They are also listed in the *Company Owned Adjustment Recap* section at the end of the report.